Lucerne University of Applied Sciences and Arts

HOCHSCHULE LUZERN

Soziale Arbeit

# Einführung in das Literaturverwaltungsprogramm zotero

T direkt

Luzern 12.12.2012

Nicolette Seiterle

wiss. Mitarbeiterin HSLU - SA Zentrum für Lehre und Bildung (ZLB) <u>nicolette.seiterle@hslu.ch</u>

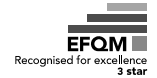

FH Zentralschweiz

## Aufbau

- 1. Wofür Literaturverwaltung?
- 2. Vor- und Nachteile zotero
- Anwendung zotero: Installation, Datenimport und –export, FAQ's

# Verwendung von Literaturverwaltungsprogrammen

- Literatur verwalten: die bibliographischen Angaben sinnvoll ablegen → Überblick über verwendete Literatur & späterer Rückgriff
- Notizen zu bibliographischen Angaben hinzufügen
- beim Schreiben der Arbeit schnell und einheitlich bibliographische Angaben in den Text einfügen
- am Ende der Arbeit ein Literaturverzeichnis erstellen
- diverse Zusatzfunktionen...

## zotero

- Angebot der George Mason University
- Firefox-Erweiterung
- Open Source
- Geeignet für Windows, Apple, Linux
- Geeignet für alle Textverarbeitungsprogramme (Word, Open Office, Libre Office, Latex)

## Vor- und Nachteile von zotero

- + Einfache Importfunktion
- + Übersichtlich
- + Archivieren von Internetseiten
- + Gemeinsames Arbeiten in Gruppen
- + Arbeiten an verschiedenen Computern
- + bis 100 MB gratis (Open Source)
- + verschiedene Zitationsstile möglich
- Ab 100 MB Online-Speicherplatz kostenpflichtig
- wenig Möglichkeiten zur Wissensorganisation

## Weitere Infos

www.zotero.org

## Werkzeugkasten zum Umgang mit Informationen

(Hochschule Luzern):

http://blog.hslu.ch/ikwerkzeugkasten/

Tutorial:

http://etools.fernuni.ch/wiss-

schreiben/zotero/de/html/index.html

# Installation zotero und erste Einstellungen

- 1. Firefox öffnen
- 2. <u>www.zotero.org</u> → Download now → zotero for Firefox herunterladen (nicht Standalone-Version)
- 3. Word Processor Pluggin herunterladen → auf Word erscheint neuer Reiter «Add-Ins» (*Apple: Script-Menu→ zotero*)
- 4. PC neu starten
- 5. Register
- 6. Login

#### **Erste Einstellungen auf Zotero:** Aktionen > Einstellungen

- Sync > Settings > automatisch synchronisieren
- Export > Standardausgabeformat > gewünschten Zitierstil wählen
- *Zitieren > Textverarbeitungsprogramme > Alten Zitations-Dialog nutzen*

| ub Universitätsbibliothek Basel: | UB Ha 🛪 M Posteingang (12) - nicolette.seiterl 🛛 💭 Teamsitzung und Teamessen am 7 👋 🚍 HSLU ILIAS - Sozialarbeit & Soziok 👋 🗹 EvaSys                                                                                                    | × 🗹 A         | ctive_User_de.pdf (application/p                                                                 | Z 3.0 [Zotero Documentation] | ×     | +    |
|----------------------------------|----------------------------------------------------------------------------------------------------|---------------|--------------------------------------------------------------------------------------------------|------------------------------|-------|------|
| + https://www.zotero.o           | rg/support/3.0                                                                                                    |               | ☆ ▽ C 🚼 → Google                                                                                 |                              | P     | ⋒    |
| Meistbesucht = Hochschi          | ule Luzern M gmail 🛂 Google 🍬 Mail FHNW 🌿 WWW leo 😲 MeteoSchweiz - Lokal 🛛 Zotero   Home 🗌 Remote Support HSLU 🗍 Erste Schritte 🗍 SAP 🦳 Serv                                                                                                    | ice Desk HSLU | Web Slice-Katalog                                                                                |                              |       |      |
|                                  | Zotero 3.0                                                                                                    |               | Zotero 3.0<br>Downloads<br>Zotero for Firefox<br>Zotero Standalone                               |                              |       |      |
|                                  | We are excited to announce the release of Zotero 3.0. Zotero 3.0 is a major update over 2.1, offering many new features and bug fixes, including:                                                                                                    |               | Upgrading<br>Upgrading from Zotero 2.1<br>Upgrading from Zotero 2.0<br>Upgrading from Zotero 1.0 |                              |       | Ī    |
|                                  | <ul> <li>Zotero Standalone</li> <li>Run Zotero as a separate program without Firefox</li> <li>Available for Mac OS X, Windows, and Linux</li> </ul>                                                                                                    | modified: 20  | 12/07/31 19:05 by simon                                                                          |                              |       |      |
|                                  | <ul> <li>Zotero Connectors</li> <li>Plugins for Google Chrome and Safari and a new Standalone-compatible mode for Firefox</li> <li>Save items directly to Standalone or to your zotero.org library</li> </ul>                                                                                                    | Old revisio   | Ins                                                                                              |                              |       | ш    |
|                                  | <ul> <li>Duplicate detection and merging</li> <li>Word processor integration improvements</li> <li>A streamlined Add Citation dialog for quicker citing</li> <li>Ability to edit citations directly in the word processor document</li> <li>Sharing of word processor documents with users of Zotero and other compatible software without using Zotero groups</li> </ul> |               |                                                                                                  |                              |       |      |
|                                  | <ul> <li>New quick search bar modes</li> <li>Dragging of collections into group libraries</li> <li>Trash folders in group libraries</li> <li>Context menu option for address bar icon</li> <li>Select alternative translators and look up items using locate engines without saving</li> <li>Currently available only in Zotero for Firefox</li> </ul>                    |               |                                                                                                  |                              |       |      |
|                                  | See the <u>3.0 changelog</u> for a complete list of changes.                                                                                                    |               |                                                                                                  |                              |       |      |
|                                  | Downloads                                                                                                    |               |                                                                                                  |                              |       |      |
|                                  | Zotero is available in two configurations: Zotero for Firefox and Zotero Standalone.                                                                                                    |               |                                                                                                  |                              |       |      |
|                                  | Zotero for Firefox                                                                                                    |               |                                                                                                  |                              |       |      |
|                                  | © Zotero 3.0.8 for Firefox (3.7 MB, Firefox extension)                                                                                                    |               |                                                                                                  |                              |       |      |
|                                  | Word Processor Plugins for Zotero for Firefox                                                                                                    |               |                                                                                                  |                              |       |      |
|                                  | Zotero 3.0 is compatible with the latest versions of the Zotero 2.1/3.0 word processor plugins.                                                                                                    |               |                                                                                                  |                              |       |      |
|                                  | Documents using the "Store references in document" option in the Set Document Preferences window are not backwards compatible with Zotero 2.1. That option is enabled by default for new documents.                                                                                                    |               |                                                                                                  |                              |       |      |
|                                  | Zotero Standalone                                                                                                    |               |                                                                                                  |                              |       |      |
| x                                |                                                                                                    |               |                                                                                                  | zote                         | ero d | e-DE |

# Daten importieren (1) Ort: zotero

- **Drei Spalten:** Ordner (links), Literatur im gewählten Ordner (Mitte), Metadaten der gewählten Quelle/des Textes (rechts)
- Ordner erstellen: Ordner «Test» erstellen (Symbol «neue Sammlung»)
- **Symbole:** Aktionen (Einstellungen!), neuer Eintrag, neuer Eintrag aus aktueller Webseite erstellen, neue Gruppe

#### - Suche von Dateien

# Daten importieren (2) Ort: zotero

### **Gruppenordner (neue Gruppe) erstellen:**

- Ein Gruppenmitglied erstellt Gruppenordner → Webplattform von zotero
- 2. Drei Typen von Gruppen:
  - a) Public, open membership (offene Gruppen, für alle einseh- und bearbeitbar)
  - b) Public, closed membership (von allen einsehbar, aber nur von «Eingeladenen» bearbeitbar)
  - c) Private membership (geschlossene Gruppen, nur für Eingeladene einseh- und bearbeitbar)
- 3. Für b) oder c) Gruppenmitglieder einladen
- 4. Beim nächsten Einloggen ist der Gruppenordner sicht- und bearbeitbar. Alle weiteren Ordner von den anderen Gruppenmitgliedern sind nicht sichtbar.

| Zotero   People > nico2ch > Library - Mozilla Firefox     Datai Reachaiten Anzicht Chronik Lessasichen Extra Hilfe                                                                                                    | Disco Section 11 and                                                                                                    | of the local division of the local divisiono | _                                                                                                    |                                                                          |                | -                                     |                             |
|----------------------------------------------------------------------------------------------------|----------------------------------------------------------------------------------------------------|----------------------------------------------------------------------------------------------------|----------------------------------------------------------------------------------------------------|--------------------------------------------------------------------------|----------------|---------------------------------------|-----------------------------|
| ub Universitätsbibliothek Basel: UB Ha × MPosteingang (12) - nicolette.seiterl × Teamsitzung und Tea                                                                                                    | messen am 7 × 🚍 HSLU ILIAS - Sozialarbeit & So                                                                                                    | ziok × 🔽 EvaSvs                                                                                                    | × V                                                                                                    | Active User de.pdf (ar                                                   | plication/p    | × Zotero   People > nico2             | ch > Library × +            |
|                                                                                                    |                                                                                                    | -                                                                                                    | in the second second second second second second second second second second second second second second second                                                                             |                                                                          | ionale         |                                       | 0                           |
| The helps, / www.zotelo.org/incozen/items/                                                                                                    | -                                                                                                    |                                                                                                    |                                                                                                    |                                                                          | ooyie          |                                       | - n                         |
| 🖉 Meistbesucht 🚍 Hochschule Luzern M gmail 🎢 Google พ Mail FHNW 🌿 WWW leo 😲 MeteoSchwe                                                                                                    | iz - Lokal 💋 Zotero   Home 🛄 Remote Support                                                                                                    | HSLU 📋 Erste Schritte 📋                                                                                                    | SAP [] Service Desk HSLU []                                                                                                    | Web Slice-Katalog                                                        |                |                                       |                             |
| zotero                                                                                                    |                                                                                                    |                                                                                                    | Welcome                                                                                                    | , nico2ch · Settin                                                       | js · Inbox ·   | Download - Log Out<br>Upgrade Storage |                             |
| Home         My Library         Groups         People         Documentation         For           Home         > People         > nico2ch         > Library                                                                                                    | ums Get Involved                                                                                                    |                                                                                                    |                                                                                                    |                                                                          | Search Library | Search                                |                             |
|                                                                                                    |                                                                                                    |                                                                                                    |                                                                                                    |                                                                          |                | <b>V</b>                              |                             |
| 🚍 Library                                                                                                    | Title                                                                                                    | •                                                                                                    | Creator                                                                                                    | Ту                                                                       | pe Year        | r Date Modified                       |                             |
| Se Junge Mütter                                                                                                    | 🖾 🖹 [Untitled]                                                                                                    |                                                                                                    |                                                                                                    | Journa<br>Article                                                        | 1              | 5/28/2012<br>11:06 AM                 |                             |
| <ul> <li>▶ ≤ LBV-Projekt</li> <li>► SAS FöBei</li> </ul>                                                                                                    | 🗖 🛄 [Untitled]                                                                                                    |                                                                                                    | Mayer                                                                                                    | Book S                                                                   | Section        | 8/20/2012<br>3:26 PM                  |                             |
| Test                                                                                                    | 🔲 🖹 [Untitled]                                                                                                    |                                                                                                    | Bourdieu                                                                                                    | Journa<br>Article                                                        | ł              | 8/21/2012<br>9:59 AM                  |                             |
| la trasn                                                                                                    | Untitled]                                                                                                    |                                                                                                    |                                                                                                    | Statut                                                                   | e              | 9/5/2012 4:51 PM                      |                             |
| Tags                                                                                                    | Analysen zur Betriebszählung 2008.<br>duale                                                                                                    | Die Betriebe in der                                                                                                    | Müller and Schweri                                                                                                    | Book                                                                     | 2012           | 2 9/17/2012<br>11:40 AM               |                             |
| Filter Tags                                                                                                    | Angebot für Sozialhilfe beziehende,                                                                                                    | ausbildungslose junge                                                                                                    | Kompetenzzentrum Arbeit                                                                                                    | , Stadt Docum                                                            | ient 2011      | 1 5/28/2012                           |                             |
| 🗟 🎄 🚳 · 🕢 · 🔒 🔏 · Ø · 🔍                                                                                                    |                                                                                                    |                                                                                                    | * 7                                                                                                    | itle, Creator, Year                                                      | •              |                                       | 6 🧠                         |
| <ul> <li>Meine Bibliothek</li> <li>Junge Mütter</li> <li>Methoden</li> <li>BIJ-Projekt</li> <li>Bildungsszoziologie</li> <li>Bildungsszoziologie</li> <li>Bildungssystem Schweiz</li> <li>Bildungssystem Schweiz</li> <li>Bildungssystem Schweiz</li> <li>Bildungssystem Schweiz</li> <li>Bildungssystem Schweiz</li> <li>Bildungssystem Schweiz</li> <li>Bildungssystem Schweiz</li> <li>Bildungssungleichheit, instit. Di</li> <li>Gerechtigkeit/Ungerechtigkeit</li> <li>Angebot für Sozialhilfe beziehende, ausbildungslose junge N<br/>Art. 273 Abs. 1 lit. a OR</li> <li>Intersektionalität</li> <li>Gender</li> <li>Migrationshintergrund/sozia</li> <li>Konventionensoziologie</li> <li>LBV allg.</li> <li>Publikationen LBV-Projekt</li> <li>SAS EgBei.</li> </ul> | n Berufsbildung: Entwicklungen 1985 bis 2008<br>Aŭtter. Konzept Pilotprojekt. Massnahmen im Rah<br>tionelle Übertragung von Bildungserfolg am Beispi<br>sondern auf multiplen Gerechtigkeitsprinzipien<br>ustransformation und soziale Mobilität bei Einheim | Ersteller<br>Bourdieu<br>Mayer<br>Müller und Schweri<br>Kompetenzzentrum Arbeit, S<br>Obligationenrecht<br>Falter und Wendelspiess Cha<br>Bourdieu<br>Seiterle, Nicolette<br>Imdorf<br>El-Mafaalani<br>Kupfer<br>Krüger et al.                                                                                                    | Typ<br>Zeitschriftenartikel<br>Buchteil<br>Gesetz<br>Anhang<br>Buch<br>Stadt B Dokument<br>Gesetz<br>Anhang<br>Steat B Webseite<br>Zeitschriftenartikel<br>Dokument<br>Buch<br>Buch<br>Buch | Jahr +<br>2012 2<br>2011 1<br>2012 1<br>2011 1<br>2011 2011<br>2011 2011 |                | Keine Einträge ausgew                 | ählt                        |
| x                                                                                                    |                                                                                                    |                                                                                                    |                                                                                                    |                                                                          |                |                                       | zotero de-D                 |
| 🚱 🤌 🧮 唑 🖄 🔥 🥝                                                                                                    | A CONTRACTOR OF THE OWNER                                                                                                    |                                                                                                    | A CONTRACTOR                                                                                                    |                                                                          |                | * 🤯 🗑 all                             | ()) 13:44<br>()) 01.10.2012 |

## Daten importieren (3)

#### - manuell:

Buch, Buchteil, Zeitschriftenartikel, Webseite, BA-Arbeit etc.

#### - direkt vom Internet:

Uni-Kataloge (Zeitschriftenartikel, Bücher), Blogs etc.

→Symbol in Adresszeile des Browsers anklicken (nur möglich, wenn Zotero bibliographische Infos auf der Website findet! Siehe Liste aller Websites, mit denen zotero zusammenarbeitet: <u>www.zotero.org/translators/</u>

#### → Achtung: Vollständigkeit der Metadaten überprüfen

- → Schnappschuss etc. anzeigen: rechter Mausklick auf Datei
- Bsp. Uni-Katalog: <u>www.ub.unibas.ch</u> > Kataloge > Suche im Katalog IDS Basel Bern starten

# Daten importieren (4)

**Bearbeiten der Metadaten** (Titel, AutorIn, Publikationsjahr etc.): *Rechte Spalte:* 

- Dokumenttyp ändern
- zusätzliche AutorInnen/HerausgeberInnen hinzufügen
- Notizen hinzufügen
- Tags hinzufügen: Anhänge/Verweise auf passende Websites u.ä.

#### Mittlere Spalte:

- Anhang oder Link auf Datei hinzufügen: rechter Mausklick auf Datei

→ Anhang (z.B. Pdf): gespeicherte Kopie der Datei anhängen

→ brauchen Speicherplatz

→ Kopie einer Datei speichern→ weniger Speicher, aber kann nur am PC geöffnet werden, wo die Datei auf dem Server gespeichert ist

→ Notizen, Tags (Schlagworte), Anhänge, Schnappschüsse von Websites etc. sind sichtbar links neben Eintrag (Pfeil/Dreieck)

# Daten importieren (5)

#### Speichern

zotero speichert die Daten automatisch (Ort: Firefox-Browser)

Herausfinden, wo Daten genau liegen:

Aktionen  $\rightarrow$  Einstellungen  $\rightarrow$  Erweitert  $\rightarrow$  Datenverzeichnis anzeigen

#### Backup erstellen:

Nur nötig, wenn keine regelmässigen Backups des ganzen Computersystems angefertigt werden (z.B. für Mac mit TimeMachine).

- 1. Lokalisieren des Datenverzeichnisses (siehe oben)
- 2. Kopieren des Verzeichnisses auf Backup-Medium (z.B. externe Festplatte, CD oder USB-Stick)

# Übung: Daten importieren

Erfasst von jedem der folgenden Dateitypen mind. eine Quelle in zotero:

- Buch (manuell und vom Unibib-Katalog)
- Zeitschriftenartikel (manuell)
- Buchteil (z.B. Artikel/Kapitel, manuell)
- Internetseite (online)

Schreibt dazu 1-2 Notizen

Probiert, Anhänge an die einzelnen Daten zu machen

# Daten exportieren: Zitieren in Word (1) Ort: Word-Datei

Text im Word öffnen  $\rightarrow$  Add-Ins: 7 Symbole

- 1. Insert Citation: Quelle zitieren
- 2. Edit Citation: Quelle ändern
- 3. Insert Bibliography: Literaturverzeichnis erstellen
- 4. Edit Bibliography: Literaturverzeichnis ändern
- 5. Refresh: aktualisieren (z.B. beim Ändern des Zitationsstils)
- 6. Set Doc Prefs: Zitierstil ändern
- 7. Remove Codes: Verbindung Word zotero trennen  $\rightarrow$  am Schluss

**Apple:** Script-Menu (oben rechts)  $\rightarrow$  zotero  $\rightarrow$  Add Bibliography etc. **Open Office:** Werkzeuge sind immer sichtbar (als Symbol)

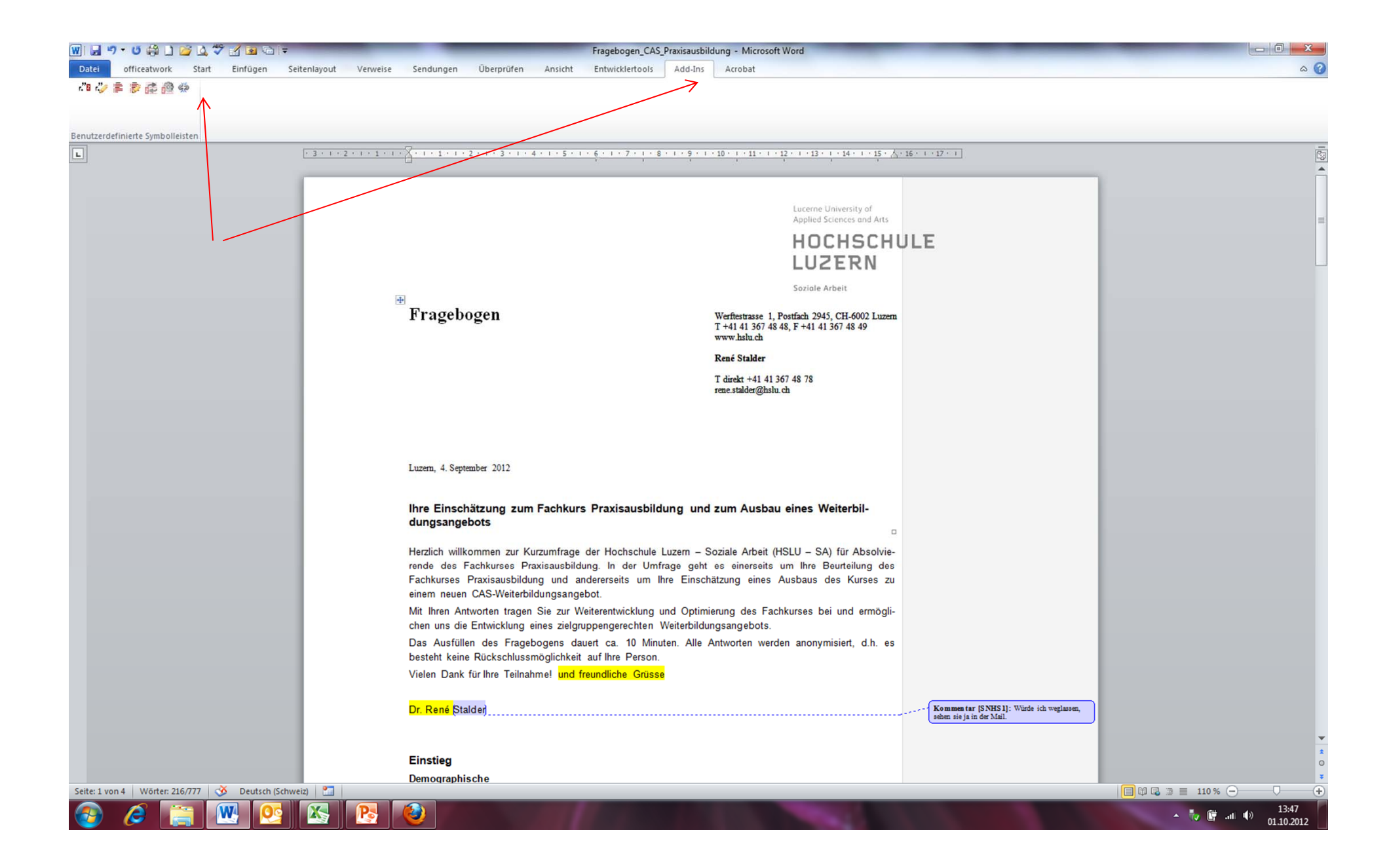

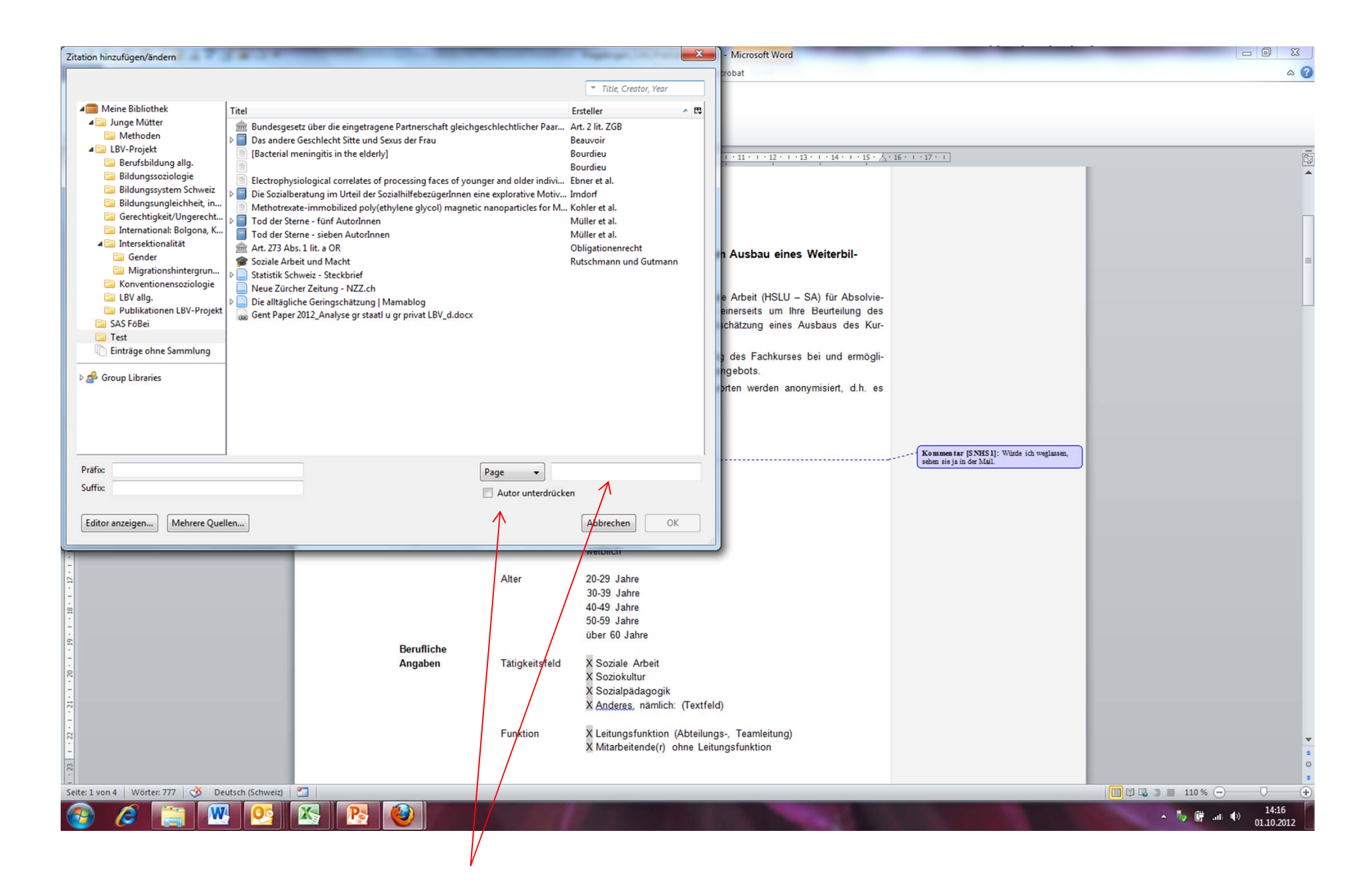

# Daten exportieren: Zitieren in Word (2)

## 1. Insert Citation: Quelle zitieren

- Zitieren ohne Seitenzahl: ... (de Beauvoir, 2008).
- Zitieren mit Seitenzahl: ... (de Beauvoir, 2008, S. 198).
- AutorIn unterdrücken: ..., so de Beauvoir (2008, S. 198).
- Präfix und Suffix (vgl., siehe etc.)  $\rightarrow$  nicht für HSLU SA!
- Längeres, eingerücktes Zitat: Seitenzahl manuell nach dem Zitat einfügen (ist nicht mit zotero verlinkt)!
- → Fehler erst am Schluss (nach Trennung) manuell im Word-Dokument anpassen!

# Daten exportieren: Zitieren in Word (2)

#### 2. Edit Citation: Quelle ändern

- Zitation anklicken (wird grau)
- z.B. Editor → Achtung: Zitationsstilanpassungen u.a. werden danach nicht mehr aktualisiert
- 3. Insert Bibliography: Literaturverzeichnis erstellen
- an gewünschten Ort klicken  $\rightarrow$  insert bibliography
- 4. Edit Bibliography: Literaturverzeichnis ändern
   ins Literaturverzeichnis klicken (wird grau) → edit bibliography

## Daten exportieren (3)

Literaturverzeichnis direkt aus zotero erstellen:

- Gewünschte Einträge in zotero-Bibliothek anwählen > rechter Mausklick > Literaturverzeichnis aus den ausgewählten Einträgen erstellen
- Zitierstil wählen > ok
- Speichern auf dem Server
- Öffnen mit Word > copy paste ins originale Word Dokument einfügen

## FAQ's

- **Zitierstile herunterladen:** <u>http://www.zotero.org/styles</u> > z.B. <u>American Psychological Association 5th Edition</u> > draufklicken > installieren > 1. in zotero Standard-Zitierstil ändern (Aktionen > Einstellungen > Export > Standardausgabeformat > gewünschten Stil anwählen > okay) und 2. direkt in Word beim Add-In «Set Doc Prefs» APA 5th edition anwählen

- Störungen: Add-Ons deinstallieren (über Firefox > Extras > Einstellungen > Allgemein > Add-Ons verwalten > zotero Word for Windows deinstallieren > zotero Word Plugin neu installieren über <u>www.zotero.com</u> > Download now > PC neu starten
- Sprache ändern: über google oder <u>www.zotero.com</u> > Quick Locale Switcher herunterladen (erscheint als Logo unten rechts beim Bildschirm, dort kann man dann die Sprache ändern)

# Fragen?

## Danke für die Aufmerksamkeit!

Nicolette Seiterle <u>nicolette.seiterle@hslu.ch</u>